## 中国建设银行 2024 年第一批 SFB 基础设施

## 维保服务项目供应商征集公告

根据业务发展需要,建设银行现公开征集 2024 年第一 批 SFB 基础设施维保服务项目候选供应商,有关事宜公告 如下:

### 一、采购需求

采购需求见附件。

### 二、征集时间

本次供应商征集自即日起至 2024 年 11 月 25 日 12: 00 止。

#### 三、报名资格要求

1.供应商具有独立承担民事责任的能力,遵守国家有关法律、法规,具有良好的商业信誉和健全的财务会计制度。

2.供应商当前未处于限制开展生产经营活动、责令停产 停业、责令关闭、限制从业等重大行政处罚期内。

3.供应商当前未被"信用中国"网站列入税收违法黑名 单;未被"中国执行信息公开网"列入失信被执行人名单; 未被"中国政府采购网"列入政府采购严重违法失信行为记 录名单;未被"国家企业信用信息公示系统"网站列入严重 违法失信名单。

4.法定代表人(负责人)为同一人或存在控股、管理关系的不同申请人,不得同时参加本项目。

5.供应商与建设银行不存在利益冲突,不存在损害建设 银行合法利益和声誉的情形,不存在针对建设银行的重大诚 信问题。

6.供应商在资格审查时未处于建设银行供应商禁用或退 出期内。

7.供应商承诺在本项目采购过程中不存在下列情形,如 存在下列情形之一,建设银行有权取消其候选资格。情形包 括但不限于:

(1) 法定代表人(负责人) 在生产经营活动中受到刑 事处罚;

(2) 重大并购或重组,影响正常生产经营;

(3) 其他重大风险事项,影响正常采购合作。

8.本项目(不)接受联合体报名申请。

9.具备 ISO9001 质量管理体系认证;相关品牌的服务认证资质。

10.供应商在兰州地区设有分公司或者办事处等分支机构,有本地工程师。

11.供应商提供的服务或服务成果不存在任何侵犯第三 方知识产权的情形。如果第三方声称供应商向建设银行提供 的服务或服务成果侵犯其知识产权,并已就此对建设银行或 供应商提起(包括威胁提起或很可能提起)法律诉讼程序或 知识产权行政执法程序(简称侵权诉讼),一方供应商自知 悉上述事项起将立即书面通知另一方,建设银行有权采取相 应措施,供应商将依法承担全部责任。 四、报名所需材料

1.最近三个年度的资产负债表、损益表(利润表)、现 金流量表扫描件,并加盖公章。

2.《采购参与意向反馈函》扫描件。

3.提供相关资质材料 (至少包括 ISO9001 质量管理体系 认证,具备本次项目相关维保设备的品牌服务认证资质)

4.提供房屋产权证或者租赁合同等其他先关证明材料及 工程师名单(兰州地区设有分公司或者办事处等分支机构, 有本地工程师)

五、报名步骤

1.供应商须首先在建设银行采购平台 (ibuy.ccb.com) 注册, 注册时请务必对**最新企业财报、案例、资质信息、纳税人 类型、国别、企业性质、组织类型等信息**进行维护。有报名意向的供应商请自行安排好注册时间。龙集采系统操作问题可查 看网站"供应商指南",或拨打全国统一咨询热线为 400-918-1908。

龙集采系统注册及操作技术支持: 400-918-1908 联系时间:周一至周五, 9:00-12:00, 14:00-18:00。

2.已注册供应商可直接点击下方"征集报名"按钮登录进 行报名,同时**做好龙集采平台企业信息维护:包括企业财报、 案例、资质信息、纳税人类型、国别、企业性质、组织类型等** 信息维护。报名时须上传附件2"采购参与意向反馈函"和相 关合同案例,不需要报价。 3.请登录建设银行龙集采网站 (http://ibuy.ccb.com) 平 台注册审核通过后,请点击本公告下方"征集报名"进行报名, 根据系统提示上传报名材料,所有材料仅需提供电子版,无论 报名是否通过,材料恕不退还。

重点提示:如系统中的企业信息未更新,可能影响候选资格,请知悉。

### 六、注意事项

1.能够完全满足建设银行采购需求、有合作意向的供应商 均可报名。报名参与采购等同于:贵公司已经认真研究,确认 符合需求并自愿参与。如后续收到建设银行邀请函,贵公司承 诺按要求参加采购流程,直至采购工作结束。如贵公司无正当 理由退出流程,干扰秩序,建设银行有权对贵公司采取禁用处 理,贵公司将无法参与建设银行所有采购活动。

2.报名参与不等同于获得候选资格,是否获得候选资格以 建设银行最终通知为准。

3.本次公开征集不收取供应商的任何费用。

4.供应商须对报名信息和资料的真实性负责。如提供虚假 材料,将取消报名资格并列入建设银行供应商黑名单。

5.对于上述事项存在疑问的,请及时与建设银行联系。

6.建设银行授权的供应商征集公告发布媒体仅为龙集采

(ibuy.ccb.com)、中国招标投标公共服务平台、甘肃阳光智 慧采购平台发布,报名仅在建设银行龙集采系统

(ibuy.ccb.com),对于因其他网站转载并发布的非完整版或 修改版公告,均与建设银行无关,建设银行不予承担责任。 七、联系方式

采购部门联系人: 王经理 联系电话: 0931-4891971 需求部门联系人: 许经理 联系电话: 0931-4891693

中国建设银行甘肃省分行

2024年11月19日

附件1:

## 采购参与意向反馈函

#### 致:中国建设银行股份有限公司甘肃省分行

经研究,我司愿意参与**贵行\_\_\_\_\_采购项目**, 并完全理解和符合贵行的采购需求。

一旦收到贵行的采购邀请函,我司保证按要求参加采购相关工作; 若无正当理由退出,干扰采购秩序,我司同意接受贵行的禁用处理。

涉及本项目的业务往来,请使用我公司以下地址及联系方式:

公司名称(全称): \_\_\_\_\_ 法定代表人姓名: \_\_\_\_\_ 联系人姓名、职务: \_\_\_\_\_ 联系人手机号码: \_\_\_\_\_ 联系人 E-mail: \_\_\_\_\_ 备用联系人姓名、职务: \_\_\_\_\_ 备用联系人手机号码: \_\_\_\_\_

#### 法定代表人签章:

供应商名称(公章)

\_\_\_\_年\_\_\_\_月\_\_\_\_日

附件 2:

一、项目需求

2025年小型机、存储交换机、存储设备维保服务包含 两台 HP 小型机、两台存储交换机、三台 HDS 存储、一台 EMC 存储和一台华为存储设备。

| 序号 | 系统名称 | 交付物名称                | 规格/型号           | 标识/序列号                   | 维保服务要<br>求 | 维保期限                     |
|----|------|----------------------|-----------------|--------------------------|------------|--------------------------|
| 1  | 存储   | HDS<br>AMS2500存<br>储 | DF800-RKE<br>H2 | 87012986                 | 第三方        | 2025年2月1日至<br>2026年1月31日 |
| 2  | 存储   | HDS<br>AMS2500存<br>储 | DF800-RKE<br>H2 | 87013709                 | 第三方        | 2025年2月1日至<br>2026年1月31日 |
| 3  | 存储   | EMC CX480<br>存储      | EMC<br>CX4-480  | CKM001145011<br>47       | 第三方        | 2025年2月1日至<br>2026年1月31日 |
| 4  | 存储   | HDS VSP<br>G400 存储   | VSP G400        | 412074                   | 第三方        | 2025年2月1日至<br>2026年1月31日 |
| 5  | 存储   | 华为 S5600<br>V3 存储    | S5600 V3        | 210235980510G<br>9000007 | 第三方        | 2025年2月1日至<br>2026年1月31日 |
| 6  | 存储交换 | 博科 BR6510            | BR6510          | BRW4003N021              | 第三方        | 2025年2月1日至<br>2026年1月31日 |
| 7  | 存储交换 | 博科 BR6510            | BR6510          | BRW4003N07G              | 第三方        | 2025年2月1日至               |

|       | 机         |          |          |              |             | 2026年1月31日 |
|-------|-----------|----------|----------|--------------|-------------|------------|
| 0     | 小 开川十日    | ODSB 数据库 | HP       | 5012200862   | <b>松一</b> 子 | 2025年2月1日至 |
| 8     | 小型机       | 主机       | RX280012 | SGH3290K62   |             | 2026年1月31日 |
| 9 小型材 | .1. ==1+0 | ODSB 数据库 | HP       | 661122001/61 |             | 2025年2月1日至 |
|       | 小型机       | 备机       | RX2800I2 | SGH3290K61   | 用二力         | 2026年1月31日 |

### 二、服务内容

1.故障诊断、分析、排除及维修服务、远程访问诊断服务、 重要客户档案管理服务、系统例行巡检和预防性维护、现场 值班服务、现场健康检查服务、备件保障服务、紧急故障和 应急处理服务、系统应急切换方案服务、生产系统恢复支持 服务、技术交流服务、软件补丁更新与升级、批次故障预警 及更换服务、参数优化服务、系统升级保障服务等。

2.维保厂商应当针对可能发生的紧急情况,制定不同的 应急方案,并进行应急方案实施演练等。对于无法现场解决 的系统故障,维保厂商应当向甘肃建行免费提供功能相同的 备用存储系统,或按照甘肃建行要求采取其他补救措施。

3.维保厂商应根据甘肃建行设备的具体配置,随时储备 足够的主要常用备件、易损备件和备机。维保厂商应当保证 备件、备机处于能随时使用的良好状态,以备紧急情况时能 及时替换或启用。因故障而由维保厂商免费以新部件更换下 来的旧部件,可以归维保厂商所有。

三、故障事件级别定义及响应处理的承诺。

1、服务级别时间:7\*24 服务级:星期一至星期日,每 天 24 小时。

2、电话响应时间:在服务级别限定的时间段内,电话 立即响应。

3、到达现场时间:在服务级别限定的时间段内,在电话响应后,24小时内到达现场。

4、故障恢复或部件更换时间:服务商工程师到达现场 后,即开始进行不间断服务,1小时内完成软件故障修复,3 小时内完成现场备件更换。

5. 一年必须提供不少于 4 次的设备巡检。

四、供应商维护服务人员的数量、资质经验、角色等方面的要求。

要求熟悉存储设备、存储交换机设备、以及操作系统的维护人员。

五、供应商人员与建行相关部门在系统维护工作中的关

供应商人员应高度服务于建行金融科技部门及相关业 务部门,密切配合完成包括不限于服务承诺中规定的事项 内容。

六、工作成果要求,包括保密要求、最终提交文档要求、 验收标准及验收流程等。

维护人员严格遵守建行甘肃省分行信息安全制度相关 要求,认真履行本合同规定的保密义务。供应商有责任对通 过该业务获得、知悉的对方客户的任何资料信息予以保密, 不得泄露给任何企事业单位、社会团体或个人。供应商一年 提交至少四次主动巡检报告。金融科技部按照每一个细项做 好年度供应商外包事项后评价报告,以此作为验收标准。

# 报名供应商信息表

| 序号 | 信息类别                                                        | 公司 (盖章) |
|----|-------------------------------------------------------------|---------|
| 1  | 成立时间是否大于1年                                                  |         |
| 2  | 是否有实际经营场所,并列明具体地址                                           |         |
| 3  | 龙集采系统基本信息是否有未维护项 (最新企业财报、案例、资质信息、纳税人类<br>型、国别、企业性质、组织类型等信息) |         |
| 4  | 龙集采系统基本信息中"法定代表人/负责人"、"法人身份证"、"营业执照"、<br>3 者名字是否一致          |         |
| 5  | 龙集采系统基本信息"企业账户"企业账户户名是否与公司名称一致                              |         |

| 6    | 龙集采系统是否上传近三年度经审计或公司盖章后的资产负债表、利润表、现金流 |          |
|------|--------------------------------------|----------|
| Ø    | 量表                                   |          |
| 7    | 龙集采系统是否上传有效期内的与项目采购需求相关的授权、产品认证、行业资质 |          |
|      | 认证                                   |          |
| 8    | 龙集采系统是否上传近三年(2020年以来)与项目采购需求相关的服务案例  |          |
| 9    | 是否认真阅读项目采购需求,并能全部满足                  |          |
| 注: 请 |                                      | <br>的, 我 |

行有权取消贵公司后续参与资格。如相关信息维护完成后报名的,不受此限。

# 供应商常用龙集采操作指引

## 目录

| 一、供应商注册             | 2  |
|---------------------|----|
| 二、注册后资料更新           | 3  |
| 1. 基本信息更新           | 3  |
| 2. 资质、案例、财报信息维护     | 4  |
| 三、供应商报名参加项目         | 5  |
| 四、供应商添加联系人及实名认证操作指引 | 8  |
| (一)添加新联系人           | 8  |
| (二)联系人实名认证          | 10 |
| 1. 手机下载龙集采 app      | 10 |
| 苹果手机                | 11 |
| 安卓手机                | 15 |
| 2. 龙集采 APP 登陆       | 16 |
| (三)管理员变更            | 20 |
| (四)管理员手机号变更或遗忘      | 21 |

一、供应商注册

使用最新版 GOOGLE 浏览器 登陆网址 (http://ibuy.ccb.com),点击"供应商注册",参照供 应商指南。

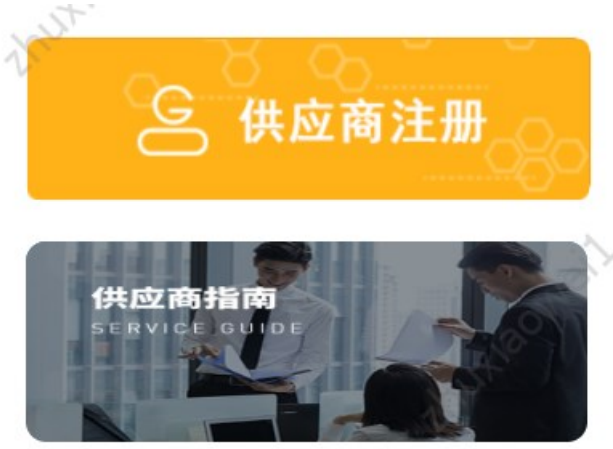

注意:

1. 注册材料完整、详尽、最新、清晰;

2.供应商注册承诺书及授权书签字、签章清晰,勿潦草
 无法识别,签字法定代表人/负责人应与工商登记最新信息
 保持一致;

3. 如需加急,请自行联系页面服务热线;

4. 注意关注短信通知, 未通过尽快按要求修正。

二、注册后资料更新

### 1. 基本信息更新

基本信息即公司章程、企业介绍、账户等信息。登陆后, 左上角选择"供应商统一平台",选择基础管理——信息维 护,即可维护基本信息,注意信息需审核,审核不通过将驳 回,注意信息准确性。

| 供应商统一平台。<br>Unified Supplier Platform | 工作台    | 基础管理     |                                                    |        |                | •              |
|---------------------------------------|--------|----------|----------------------------------------------------|--------|----------------|----------------|
| E                                     |        |          |                                                    |        |                |                |
| 采购业务基础管理                              |        |          |                                                    |        | 统一社会信用代码:      |                |
| <u>逸</u> 用户管理                         | 基本信息   |          |                                                    |        |                |                |
| ⇒ 信息维护                                | 基本信息(已 | V)       |                                                    |        |                | 从农信自 丁西数据重新    |
| 📋 绑定CA                                |        |          |                                                    |        |                | TO DAY LINKING |
| 📋 CA证书申请                              | 法定作    | 代表人/负责人: |                                                    | 成立时间:  | 1992-09-12     |                |
|                                       |        | 注册资本:    | (人民币元)                                             | 实收资本:  |                |                |
|                                       |        | 注册地:     | 苏州市                                                | 详细地址:  |                |                |
|                                       |        | 企业类型:    | 股份有限公司(非上市、自然人投资或控股)                               | 所属行业:  | 建筑业-建筑装饰和其他建筑业 |                |
|                                       |        | 经营范围:    | 承接各类建筑门窗、幕墙及室内外装饰工程的设计、<br>施工、制作、安装;机电设备安装;钢结构工程的设 | 企业介绍:  | 查看             |                |
|                                       |        | 变更记录:    | 查看                                                 | 商品品类:  | 专业施工,装修装饰工程    |                |
|                                       |        | 服务区域:    | 不暇                                                 | 企业账户:  | 查看             |                |
|                                       |        | 营业期限:    | 自1992-09-12 至                                      | 核准日期:  | 2022-02-21     |                |
|                                       |        | 登记机关:    | 苏州市行政审批局                                           | 纳税人类型: | 一般纳税人 编辑开票信息   |                |
|                                       |        | 公司章程:    |                                                    | 电子印章:  | S1045597       |                |
|                                       |        | 法人身份证:   | 查看                                                 | 授权书:   | 查看             |                |
|                                       |        | 注册时间:    | 2020-09-04                                         | 企业性质:  | 中资企业           |                |
|                                       |        | [페모] ·   | 山雨                                                 | 组细类和·  | 个人独资企业         |                |

2. 资质、案例、财报信息维护

登陆后,注意左上角选择"中国建设银行"(默认即为 中国建设银行),选择基础管理——信息维护,即可维护信 息。点击"资质信息"、"案例信息"、"财务报表"右侧 "添加"维护。注意资质保持最新;案例上传相关案例、三 年内大额案例、一年内相关案例;财务报表注意上传清晰、 优先上传审计报表、非审计报表需加盖公章、近三年报表必 须上传,亏损请出具说明上传于资质信息栏。

| Orina Construction Bank | 行•   | 工作台          | 采购业务                   | 投标    | 选型管理 | 基础管理 | 操作手册及常见问题                             |          |            |                    |             | ۹ د          |
|-------------------------|------|--------------|------------------------|-------|------|------|---------------------------------------|----------|------------|--------------------|-------------|--------------|
| Ē                       |      |              |                        |       |      |      |                                       |          |            |                    |             |              |
| 采购业务基础管理                |      |              |                        |       |      |      |                                       |          | 统一社会信用代码:  |                    |             |              |
| <u>ふ</u> 用户管理           | 基本信息 | 资质           | §信息 5                  | 案例信息  | 财务报表 | r.   |                                       |          |            |                    |             |              |
| "≫ 信息维护                 |      | 服            | 务区域: 不開                | ł     |      |      |                                       | 企业账户: 查看 | 添加         |                    |             |              |
| □ 绑定CA                  |      |              |                        |       |      |      | 展开画名 >>                               |          |            |                    |             |              |
| 📋 CA证书申请                |      |              |                        |       |      |      | i i i i i i i i i i i i i i i i i i i |          |            |                    |             |              |
|                         | 资质信息 | .0           |                        |       |      |      |                                       |          |            |                    |             | 添加           |
|                         | Ē    | 建筑装作<br>发证机构 | <b>饰装修</b><br>3: 江苏省住房 | 引和城乡到 | 设厅   |      | 机构资质<br>有效期: 2021-12-30<br>建筑系统条体 查看  |          |            |                    |             | -12-31<br>修改 |
|                         |      | 建筑施<br>发证机构  | <b>工总承包</b><br>1:苏州市行政 | 女审批局  |      |      |                                       | 机构资质 已过期 | 有效期:       | 2021-01-08<br>查看   | ~2021<br>删除 | -12-31<br>修改 |
|                         | 案例信息 | .0           |                        |       |      |      |                                       |          |            |                    |             | 添加           |
|                         | 序号   | 项目名称         |                        |       | 项目   | 内容   | 金额(万元)                                | 业主单位     | 实施日期       | 附件                 | 操作          |              |
|                         | 1    |              |                        |       |      |      |                                       |          | 2020-05-22 | 查看                 | 修改          | 删除           |
|                         | 2    |              |                        |       |      |      |                                       |          | 2014-02-07 | 查看                 | 修改          | 删除           |
|                         | 3    |              |                        |       |      |      |                                       |          | 2012-07-12 | $\overline{\odot}$ |             |              |

### 三、供应商报名参加项目

供应商获取公告后,使用最新版GOOGLE浏览器登陆网址 (http://ibuy.ccb.com)。无需登陆,或登陆后点击左上 角"龙集采"回到首页,能显示如下页面。

| Ochina Construction Bank                                             | 龙集采平台                                  | NUX BONELL.   |               | the second                                                                    | 健宇, 搜索相关信息 <b>Q</b> |
|----------------------------------------------------------------------|----------------------------------------|---------------|---------------|-------------------------------------------------------------------------------|---------------------|
| 首页                                                                   | 采购动态                                   | 招标专区 俳        | <b>共应商征集</b>  | 租户专区                                                                          | 创新课题征集              |
|                                                                      |                                        |               |               |                                                                               |                     |
| 建行网                                                                  | 日光集系                                   | 3             |               |                                                                               | in fill             |
| 成                                                                    | 就企业                                    | 未来            |               |                                                                               | al su               |
| Marken eil su                                                        |                                        | Trusteoneiter |               | A A A A                                                                       | LT -                |
| 最新动态                                                                 | 1,51                                   |               | ooneilau      | 更多<br>回<br>③<br>〇<br>〇<br>〇<br>〇<br>〇<br>〇<br>〇<br>〇<br>〇<br>〇<br>〇<br>〇<br>〇 | 购 采购人登录             |
| <ul> <li>・ 云南分行2023-24年度核心网络</li> <li>・ 云南分行2023-24年度核心网络</li> </ul> | 路设备维保服务-非重点区域采购结果<br>路设备维保服务-重点区域采购结果信 | 哈急公开<br>急公开   | 2023-1 2023-1 | 10-12                                                                         | <br>供应商登录           |
| 往下,                                                                  | 查看到"供                                  | 应商征集'         | "栏目,          | 点击右侦                                                                          | 则"更多"。              |
| 供应商征集                                                                | À                                      | nutiaov       |               | 更多                                                                            | 招标专区                |
| 【总行】代理删                                                              | <b>员务器选型测试供应商</b> 征                    | £集公告          | 2023-:        | 10-12                                                                         | 中国建设银行股份有限:         |
| 【分行】建行办                                                              | 訪州分行2023-2025彩色                        | 自印刷服务采购供应商    | 征 2023-:      | 10-12                                                                         | 建行北京市分行大堂引          |
| 【分行】支行力                                                              | 大楼及营业网点保洁服务                            | 供应商征集公告       | 2023-:        | 10-12                                                                         | 中国建设银行股份有限:         |
| (分行)上海分                                                              |                                        |               |               |                                                                               |                     |
|                                                                      | 行网络金融业务联合推                             | 訂服务外包供应商征     | 集 2023-:      | 10-11                                                                         | 广东省创业者港湾横琴          |

在展示页面"关键字查询"录入我行征集公告关键字, 或直接输入"苏州"逐一查看,注意后面征集状态选择。

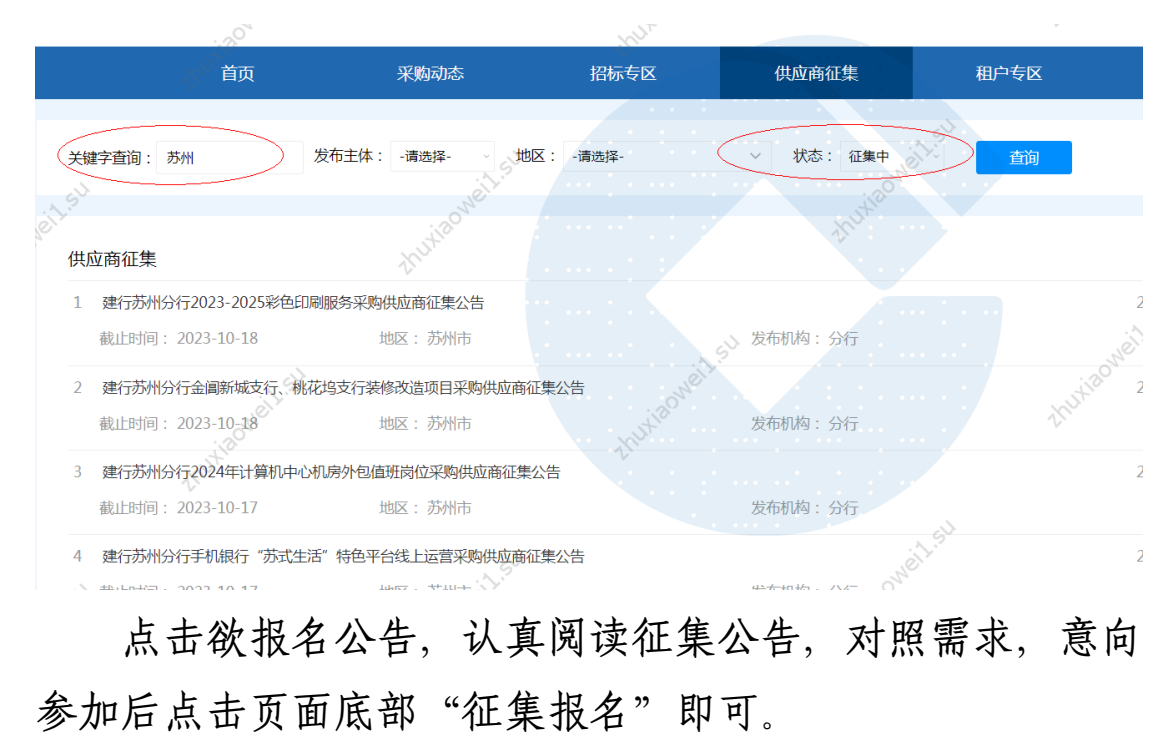

| ,t <sup>20</sup>      | thu          | 中国建设银行股份有限公司苏州分行 |
|-----------------------|--------------|------------------|
|                       |              | 财务会计部            |
| -Haowell-su           | thurseonetts | thusiaon         |
| They.                 | 征集服名         | · · ·            |
| 附件: 附件1:采购需求及资质要求.doc | ······       | OWEIL            |
| 附件2:采购参与意向反馈函.docx    | Aux and      | thutia           |
| 提应报名后                 | 可在木八司任冬而而    | "采购业条"-"征        |

提交报名后,可在本公司任务页面"采购业务"-"征 集报名"处查看。

| 中国建设银行     「T作台 采购业务 投続     China Construction Bank | 选型管理 基础管理 操作手册及常见问题 | · · · · · ·         |
|-----------------------------------------------------|---------------------|---------------------|
| E                                                   |                     |                     |
| 采购业务管理项目名称征集类型                                      | 请选择 ~ 查询            |                     |
| 2 征集报名                                              | 请选择                 |                     |
| 😤 意向征询回执                                            | 采购项目征集              |                     |
| 🖻 已完成采购项目                                           | 送型测试征集 0            |                     |
| 同合同管理 >                                             | 具他從樂                |                     |
| 销售发票录入                                              | 暂无信息                |                     |
| 善融协议专区                                              |                     |                     |
| 共 0 条信息, 共 0 页, 当前第 1 页<br>专区首页                     |                     | > 50条/页 > 跳至 1 页 GO |
| 订单管理                                                |                     |                     |
| 商品管理                                                |                     |                     |
|                                                     |                     |                     |
|                                                     |                     |                     |
|                                                     |                     |                     |
|                                                     |                     |                     |
|                                                     |                     |                     |
|                                                     |                     | $\odot$             |

四、供应商添加联系人及实名认证

供应商的注册人默认为龙集采平台的供应商管理员。参 与评审的人员必须在本公司平台添加为联系人,该联系人必 须实名认证。

必须由本公司管理员在平台中添加用户,管理员可为用 户添加角色。

(一)添加新联系人

管理员登陆龙集采网址ibuy.ccb.com,使用注册手机号登陆。

| 进入后选择第一个"中国建设银行"。                                                                                                    |         |
|----------------------------------------------------------------------------------------------------|---------|
| <b>龙集</b> 宗智慧宗购平台                                                                                                    | $\prec$ |
| thu                                                                                                    |         |
| 请选择您服务的采购人                                                                                                    |         |
| ご       中国建设银行       ご       建信人寿       ご       建信金融科技         Crina Construction Bank       ここ       ここ       こ <td></td> |         |
| € 集团—体化<br>CCB Group Integration                                                                                                    |         |
|                                                                                                    |         |

选择"基础管理"——左侧"用户管理"——右上角"新 增",即可增加新的联系人信息。

8

| China Constr    | 设银<br>uction Ban | 行,    | 工作台       | 采购业务 措 | 设标 选型管理 | 基础管理     | )操作手册               | 及常见问题 |    |            | • • •                    |
|-----------------|------------------|-------|-----------|--------|---------|----------|---------------------|-------|----|------------|--------------------------|
|                 | Ē                | , î   | 50°<br>*  |        | 1       | . 选择基础管理 | 201 <sup>N</sup> O. |       |    | KUXIR      | ××                       |
| 采购业务基础管理        |                  | XXX   |           | XX     |         | ××       |                     |       |    | V          | 3. 点击新增<br>,即可增加<br>人员信息 |
| <u>总</u> 用户管理 2 | : 点击用户           | 管理号   | 用户名       | 姓名     | 电话      | 状        | 态                   | 是否实名  | 备注 | 操作         |                          |
| "≫ 信息维护         |                  | 1     |           | i 👘 🖻  | 理员      | 4        | 效                   | 是     |    | 编辑与授权      |                          |
| 🎒 绑定CA          |                  | 2     |           |        | 0512-   | <b>4</b> | 效                   | 是     |    | 编辑与授权 禁用 置 | 置为管理员                    |
| CA证书申请          |                  | 共 2 🖇 | §信息, 共1页, | 当前第1页  | Neillis |          |                     |       |    | 50条/页 ~ 跳至 | 至 1 页 GO                 |
| X               |                  |       |           |        |         |          |                     |       |    |            |                          |
|                 |                  |       |           |        |         |          |                     |       |    |            |                          |

管理员在新增界面中录入标红星的联系人基本信息,右 上角点"新增"即可,右下角"添加角色"可为联系人添加 角色。

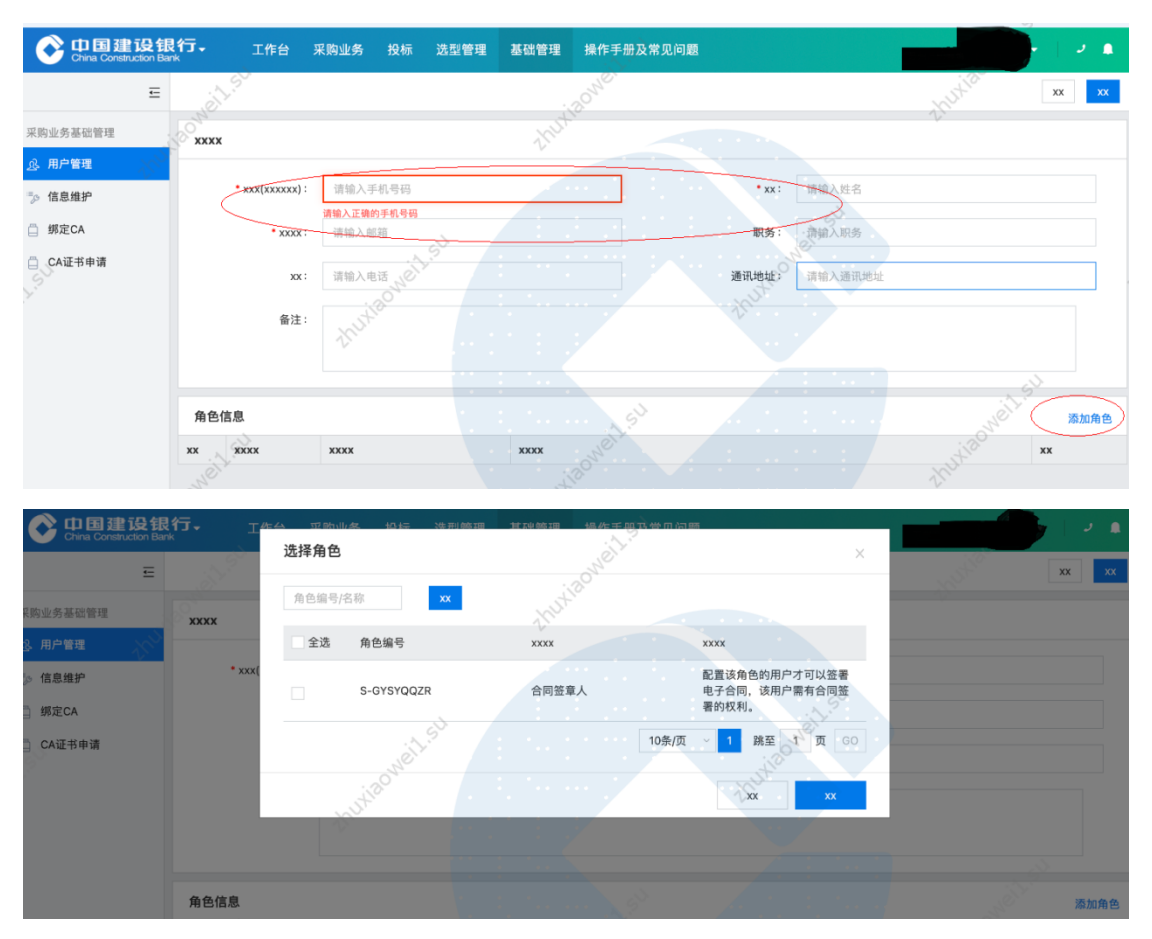

添加完成后联系人如下图:

| Of 中国建设银<br>China Construction Bank | 行、工作台           | 采购业务 投标 🎗 | 先型管理 基础管理 操作手册及常见问题                   |               |         |
|-------------------------------------|-----------------|-----------|---------------------------------------|---------------|---------|
| Ē                                   | in the state    |           | - 20 <sup>NC+</sup>                   |               | XX XX   |
| 采购业务基础管理                            | xxxx            |           | thuk                                  |               | -V      |
| <u> 泉</u> 用户管理 💦 🖓                  |                 |           |                                       |               |         |
| ⇒ 信息维护                              | * xxx(xxxxxx) : |           |                                       | • xx:         |         |
| 第定CA                                | • XXXX :        | @oct.com  |                                       | 职务:           |         |
| CA证书申请                              | хх :            | 0512-5    |                                       | 通讯地址: 江苏省苏州市  |         |
|                                     | 备注:             | thutie    |                                       |               |         |
|                                     |                 |           |                                       |               | S. S.   |
|                                     | 角色信息            |           | · · · · · · · · · · · · · · · · · · · |               | 添加角色    |
|                                     | xx xxxx         | xxxx      | XXXX                                  |               | xx xx   |
|                                     | 5-GYSYQQZR      | 合同签章人     | 配置该角色的用户才可以签署电子合同,                    | 该用户需有合同签署的权利。 | 1000 単原 |
| Kust                                | 2 S-TBRGYS      | 普通用户      | 供应商普通用户                               |               |         |

(二)联系人实名认证

联系人必须完成实名认证。使用自有手机认证。

### 1. 手机下载龙集采 app

下载方式一:浏览器打开龙集采网址(门户网站) ibuy.ccb.com,注意不是供应商登陆后页面,下滑滚动条到 最下栏右下角有龙集采app二维码,使用手机扫码下载。

二维码请以网站为准,该指引中二维码不能用,请通过 网站扫码。

| 【分行】建行北京市分行网点灯                                 | 箱维修服务商项目供应商征集                           | 2022-08-22 | 中国建设银行股份有限公司山东省分行2022年个人际 | 网络金融联 2022-08-22 |     |
|------------------------------------------------|-----------------------------------------|------------|---------------------------|------------------|-----|
|                                                | 1.54                                    |            |                           |                  |     |
| 友情链接                                           |                                         |            |                           | 更多               |     |
| Orena 建设银行<br>Crena Construction Bark          | 全采网<br>+SSREEHERR                       | R.C.       |                           |                  | 100 |
| China Construction Bank                        | SET 00 1000                             |            |                           |                  | Ø   |
| — 联系/5式:4005-918-1908(高一4<br>◎版权所有 中国建设银行 京ICF | 2周五9300~18300)<br>2周13030780号 京公网安备:110 | 0102000450 |                           |                  |     |

下载方式二:打开龙集采网址ibuy.ccb.com,供应商登陆,登陆页面上面,点击【手机应用下载】后自动弹出龙集采APP二维码,直接扫码下载。

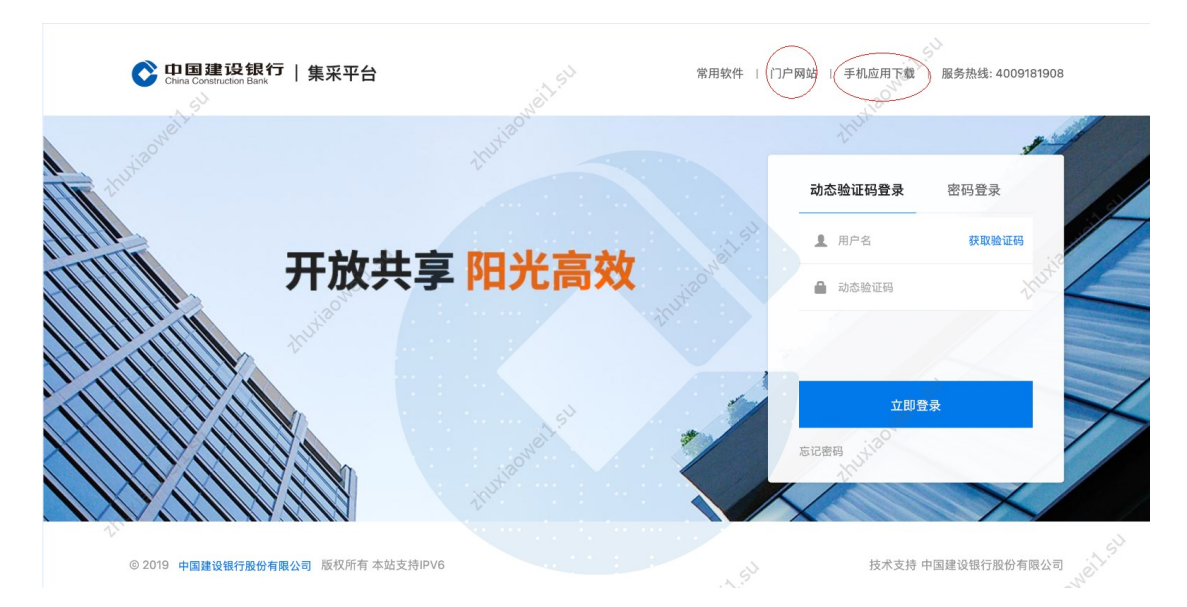

### 苹果手机

苹果手机下载安装APP操作步骤如下所示:

•按前述步骤使用手机微信或手机摄像扫描二维码;

•点击右上角,选择"Safari"打开。点三点,选择"在 默认浏览器打开"或"Safari"打开。点击"立即下载"。

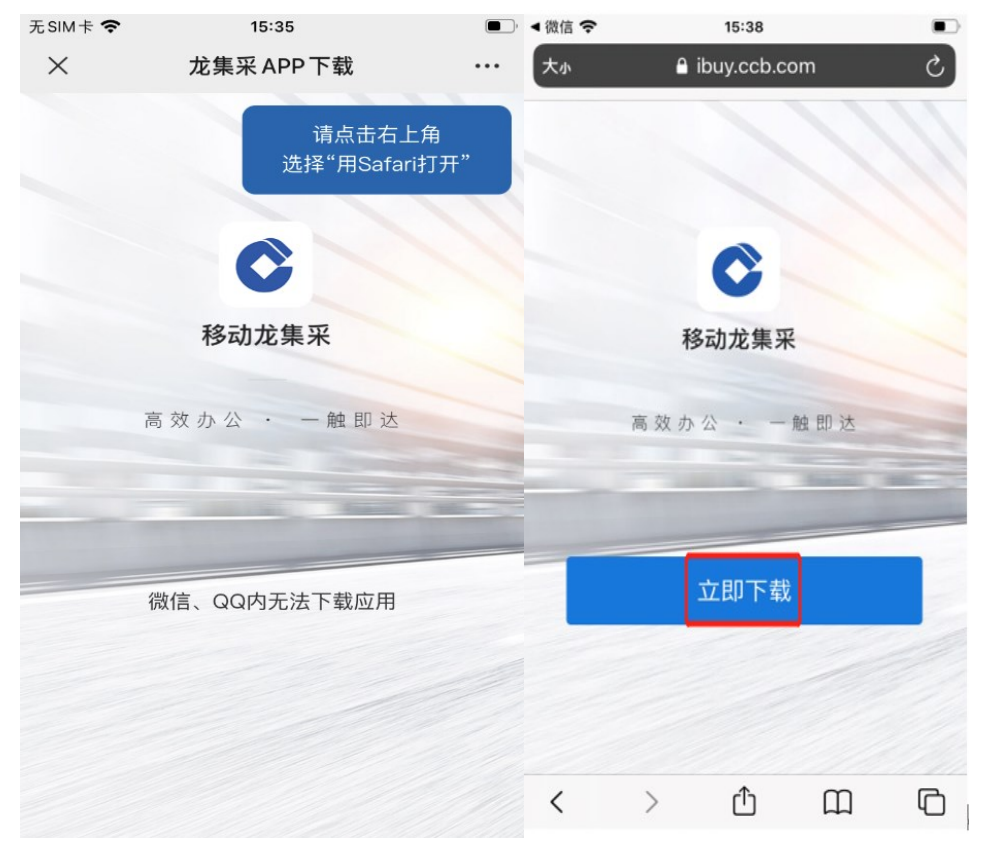

• 点击"安装"。

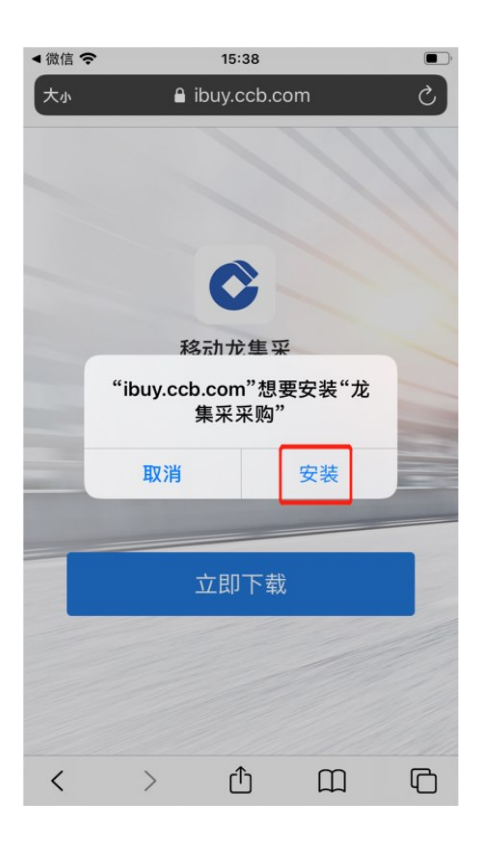

·点击龙集采APP,弹出提示未受信任的企业级开发者
 将不可使用企业级APP,此时点击"取消"。打开手机的设置去操作信任。

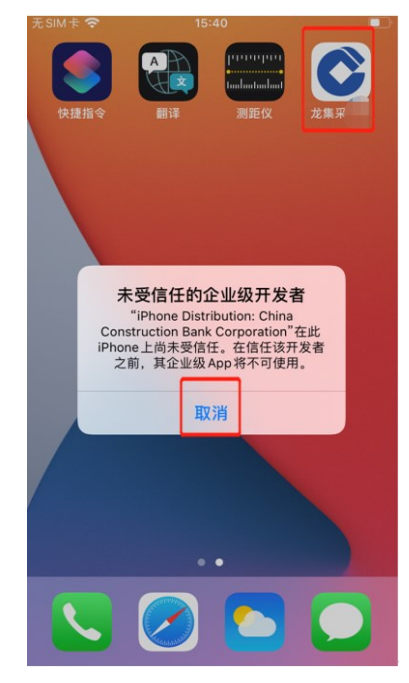

## •在手机设置页面,点击"通用"。

| Γ. | Ecut  |                       | - |
|----|-------|-----------------------|---|
|    | TSIMT | ↑     15:41     15:41 | • |
|    |       | 设直                    |   |
|    | C     | 勿扰模式                  | > |
|    | I     | 屏幕使用时间                | > |
|    |       |                       |   |
| 1  | ٢     | 通用                    | > |
|    |       | 控制中心                  | > |
|    | AA    | 显示与亮度                 | > |
| )  |       | 主屏幕                   | > |
|    | Ì     | 辅助功能                  | > |
|    | *     | 墙纸                    | > |
|    |       | Siri与搜索               | > |
|    |       | 触控ID与密码               | > |
|    | SOS   | SOS紧急联络               | > |
|    | ۲     | 暴露通知                  | > |
| )- |       | <b>中</b> 迷            |   |

## •在手机通用页面,点击"设备管理"。

|                                 | 15:42                                    | )                |
|---------------------------------|------------------------------------------|------------------|
| <b>く</b> 设置                     | 通用                                       |                  |
| 日期与时                            | 间                                        | >                |
| 键盘                              |                                          | >                |
| 字体                              |                                          | >                |
| 语言与地                            | X                                        | >                |
| 词典                              |                                          | >                |
|                                 |                                          |                  |
|                                 |                                          |                  |
| VPN                             | 未连接                                      | >                |
| VPN<br>设备管理                     | 未连接<br>China Construction Bank Corp      | >                |
| VPN<br>设备管理                     | 未连接<br>China Construction Bank Corp      | >                |
| VPN<br>设备管理<br>法律与监             | 未连接<br>China Construction Bank Corp<br>管 | >                |
| VPN<br>设备管理<br>法律与监             | 未连接<br>China Construction Bank Corp<br>管 | >                |
| VPN<br>设备管理<br>法律与监<br>还原       | 未连接<br>China Construction Bank Corp<br>管 | ><br>><br>><br>> |
| VPN<br>设备管理<br>法律与监<br>还原<br>关机 | 未连接<br>China Construction Bank Corp<br>管 | ><br>><br>><br>> |

•在手机的设备管理页面,点击"China construction Bank corporation",如下图所示:

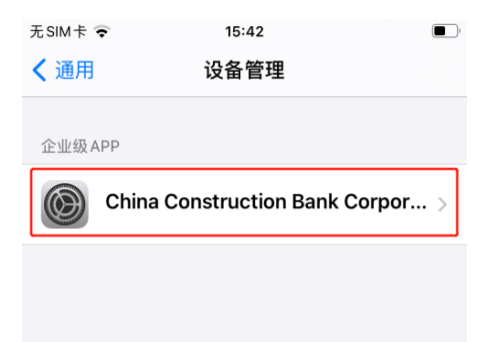

•点击信任"China construction Bank corporation"。

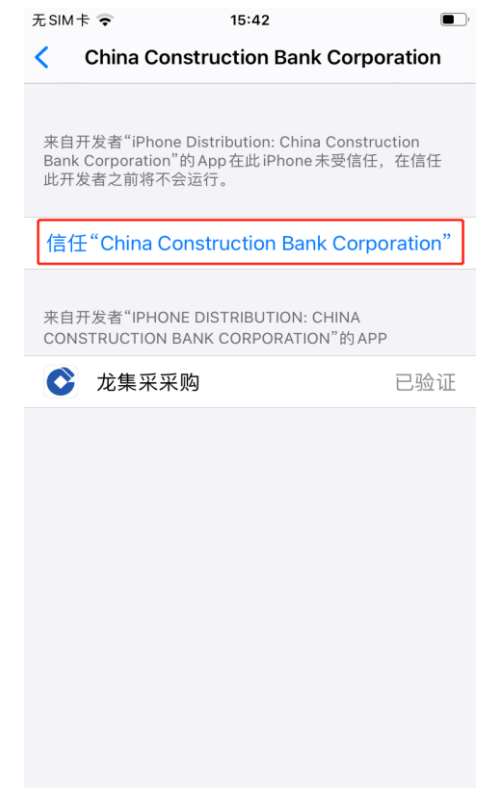

•最后点击"信任"。

| 无SIM卡。                                                                                                 | <b>•</b> 15:                                                                             | 42                                                                                     | <b>•</b> |  |  |  |
|----------------------------------------------------------------------------------------------------|------------------------------------------------------------------------------------------|----------------------------------------------------------------------------------------|----------|--|--|--|
| < c                                                                                                    | hina Constructio                                                                         | on Bank Corpo                                                                          | ration   |  |  |  |
| 来自开发者"iPhone Distribution: China Construction<br>Bank Corporation"的App在此iPhone未受信任,在信任<br>此开发者之前将不会运行。 |                                                                                          |                                                                                        |          |  |  |  |
| 信任"                                                                                                    | China Constructi                                                                         | ion Bank Corpo                                                                         | oration" |  |  |  |
| 来自开<br>CONS                                                                                            | 在此 iPhone上<br>Distributio<br>Construct<br>Corporat<br>"信任"将允许在 iPho<br>此企业级开发者的 A<br>问您的 | 上信任"iPhone<br>on: China<br>tion Bank<br>tion"App<br>one 上使用任何来自<br>.vpp 并可能允许其达<br>数据。 | 验证       |  |  |  |
|                                                                                                    | 取消                                                                                       | 信任                                                                                     |          |  |  |  |
|                                                                                                    |                                                                                          |                                                                                        |          |  |  |  |

•打开龙集采APP,即可正常使用。

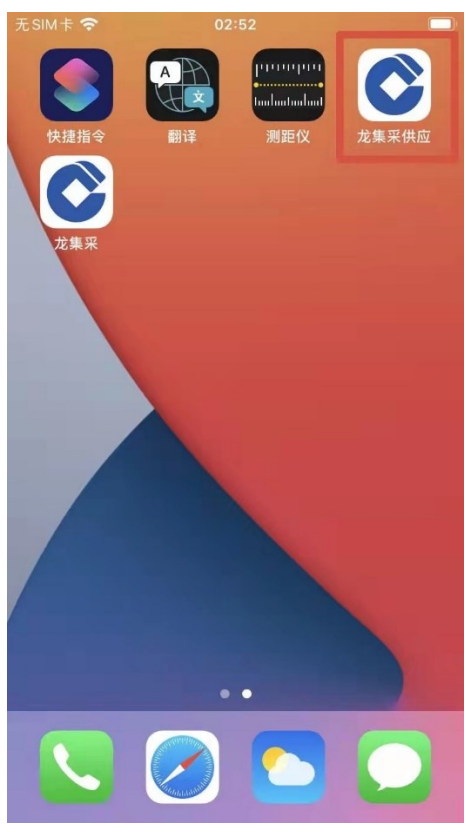

安卓手机

安卓手机下载安装APP操作步骤如下所示:

- •按前述步骤使用手机微信或摄像头扫二维码;
- •点击"立即下载"。下载完成后点击安装包。

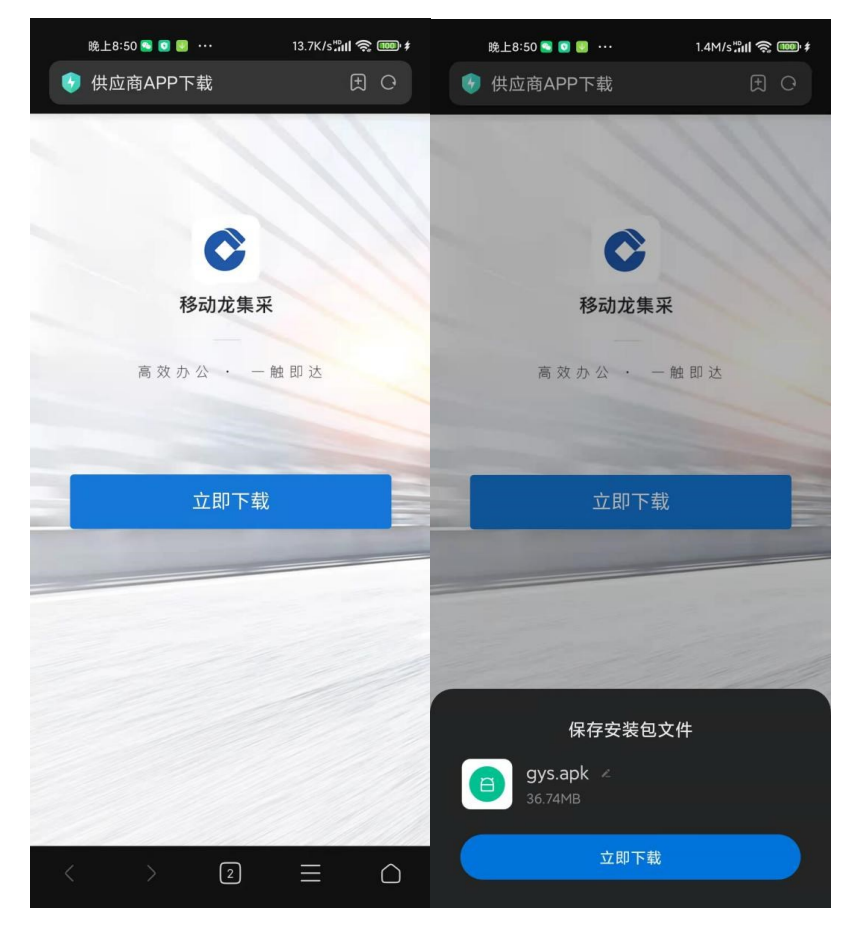

•安装完成后,点开龙集采APP,即可正常使用。 2. 龙集采 APP 登陆

•首次下载完成打开APP, 自动弹出角色选择框。

| 无SIM卡 🗢 | 15:46  | 1 🛃 |
|---------|--------|-----|
|         |        |     |
|         |        |     |
|         |        |     |
| 8       | 选择你的角色 | _   |
|         | 我是采购人  |     |
| â       | 我是供应商  |     |
|         |        |     |
|         |        |     |
|         |        |     |

•点击"我是供应商"按钮,直接进入供应商登陆页面。

| 40He 40He 17:39 8.00 |            | 40° 42% Ø € |
|----------------------|------------|-------------|
|                      | C          | 我是供应商 ₩     |
| 。 手机号/用户             | 口名         |             |
| △ 密码                 |            |             |
|                      |            |             |
|                      | 立即登录       |             |
|                      |            |             |
| 你还可                  | J以用以下方式:   | 登录          |
|                      | ] 手机短信登录   |             |
|                      | 本应用支持IPV6  |             |
|                      |            |             |
| $\equiv$             | $\bigcirc$ | 1           |

•进入登陆页面,手机短信登陆,输入手机号,进入APP 页面,弹出隐私政策,点击【同意】可继续操作APP。

|                                             | <b>中国建设银行股份有限公司隐私政策</b><br>中国建设银行股份有限公司("我行")深知个<br>人信息对您的重要性,会尽力保护您的个人信<br>息安全。我行致力于维护您对我行的信任,恪<br>守以下原则保护您的个人信息,权责一致原                     |
|---------------------------------------------|----------------------------------------------------------------------------------------------------|
| <ul> <li>. 手机号/用户名</li> <li>. 密码</li> </ul> | 则、目的明确原则、选择同意原则、必要性原则、确保安全原则、公开透明原则等。同时,<br>我行承诺依法采取相应的安全保护措施来保护<br>您的个人信息。<br>本《隐私政策》将帮助您了解以下内容:<br>1.我行如何收集和使用您的个人信息<br>2.我行如何收集和使用您的个人信息 |
| 立即登录                                        | <ol> <li>3. 我行如何共享、转让和公开披露您的个人信息</li> <li>4. 我行如何存储和保护您的个人信息</li> <li>5. 您控制个人信息的权利</li> <li>6. 我们如何处理未成年人信息</li> </ol>                     |
|                                             | 请您在点击"同意"之前仔细阅读本隐私政策,<br>确保对其内容特别是字体加黑内容的含义及相<br>应法律后果已全部知晓并充分理解。您点<br>击"同意"即视为您接受本隐私政策,我行将按<br>照相关法律法规及本政策来合法使用和保护您<br>的个人信息。              |
|                                             | 同意                                                                                                    |
| □ 手机短信登录                                    |                                                                                                    |

•点击【去认证】。

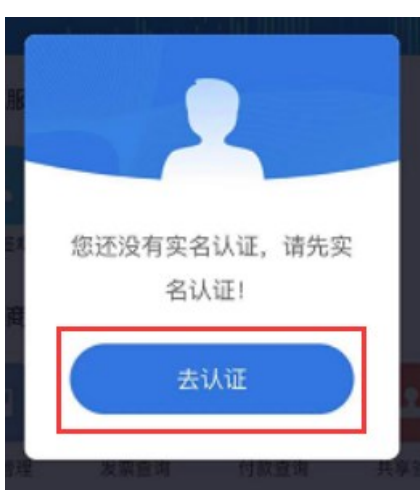

进入认证界面,实名认证有两种认证方式,分为:采集 人脸图像认证和建行银行卡认证。

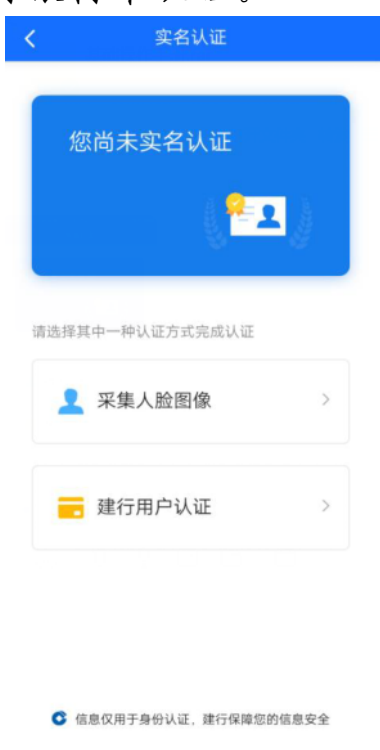

【采集人脸图像】点击后将面部对准手机镜头,根据语 音提示进行操作。

注意操作时环境要光线充足,可能要多次尝试。

【建行银行卡】点击后跳转到建行银行卡页面,输入本 人名下建行银行卡来操作。

(三)管理员变更

原管理员离职或调动岗位,需要变更管理员。由原管理员按前续方法添加新联系人后,可以在"基础管理"——"用户管理"界面将此人置为管理员。注意新管理员要上传新的授权函。

| Or 国建设银<br>China Construction Bar | <b>秋</b> 万 | 工作台         | 采购业务 投标                                                                                                    | 志 选型管理         | 基础管理 扮                | 作手册及常见问题           |    |                     |
|-----------------------------------|------------|-------------|----------------------------------------------------------------------------------------------------|----------------|-----------------------|--------------------|----|---------------------|
| Ξ                                 |            |             |                                                                                                    |                |                       |                    |    | XX                  |
| 采购业务基础管理                          | XXX        |             | xx                                                                                                    |                | XX                    |                    |    |                     |
| <u>逸</u> 用户管理                     | 序号         | 用户名         | 姓名                                                                                                    | 电话             | 状态                    | 是否实名               | 备注 | 操作                  |
| "≫ 信息维护                           | 1          | (MSATINGSAT |                                                                                                    | 3              | 生效                    | 是                  |    | 编辑与授权               |
| 第定CA                              | 2          |             | and the second second se | 0512-5         | 生效                    | 是                  |    | 编辑与授权 莱用 置为管理员      |
| 📋 CA证书申请                          | 共 2 分      | 条信息,共1页,    | 当前第1页                                                                                                    | S / 3          |                       | ···· :             |    | 1 50条/页 ~ 跳至 1 页 GO |
| 2                                 |            |             |                                                                                                    | 提示             |                       |                    |    |                     |
|                                   |            |             |                                                                                                    | 租户环境下7<br>境操作! | 「能进行供应商管 <del>日</del> | <b>瞿员变更,请切换到平台</b> | 营环 |                     |
|                                   |            |             |                                                                                                    |                |                       | 取消 去平台             |    |                     |
|                                   |            |             |                                                                                                    |                |                       |                    |    |                     |

系统会自动切换到平台,左上角有不同,同样在"基础 管理"——"用户管理",在拟设为管理员的后面操作"置 为管理员"。

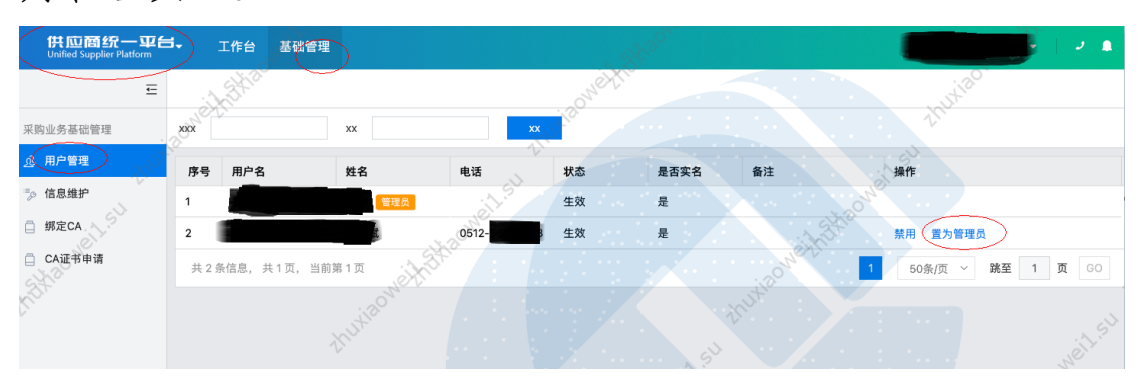

20

(四)管理员手机号变更或遗忘

管理员变更必须由管理员完成,如果管理员原注册手机 号还能接收验证码,请使用该验证码登陆后修改;如果确实 无法实现,需要联系页面客服电话处理。

管理员可以将管理员角色转移给其他用户,管理员变更 需审批通过才生效,且一个供应商只能有一个管理员。